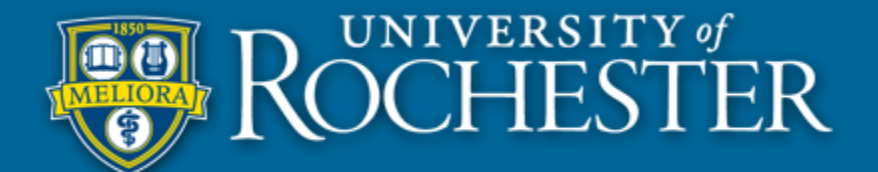

## **LOGIN Instructions for University IT Self Service**

To Login to the University of Rochester IT Self Help Website, please follow the directions below:

| University of Rochester<br>Campus User:                                                                                                    |                                                                                                    | University of Rochester<br>Strong Hospital                                                                                              |
|----------------------------------------------------------------------------------------------------|----------------------------------------------------------------------------------------------------|----------------------------------------------------------------------------------------------------|
| UR\                                                                                                    |                                                                                                    | URMC-SH\                                                                                                    |
| Click on Self Service Icon from the Need Help page:                                                                                                    |                                                                                                    | Click on Self Service Icon from the Need Help page:                                                                                     |
| You will be directed to a pop up screen asking you for a user name and password. Please enter your Domain credentials.                                                                                                    |                                                                                                    | You will be directed to a pop up screen asking you for a user name and password. Please enter your Domain credentials.                  |
| Domain Credentials: Username and Password you use to Log on to your work Computer.<br>Example: (UR\jsmith)                                                                                                    |                                                                                                    | Domain Credentials: Username and Password you use to Log on to your work Computer.<br>Example: (URMC-SH\jsmith)                         |
| Once you enter your Domain credentials and they are accepted you will be take the Self Service Home Page.                                                                                                    |                                                                                                    | Once you enter your Domain credentials and they are accepted you will be take the Self Service Home Page.                               |
| Internet Explorer:<br>Windows Security Connecting to its-htss-ofDiarzochester.edu. User name Password Domainz UR Remember my credentials Fire Fox: Authentication Required Firet username and password for https://eiffervicetest.ur.oc        |                                                                                                    | When you Click on the link for<br>Self Service you will be directed<br>to a pop up screen prompting you<br>for your Domain Credentials. |
| Safari:                                                                                                    | Google Chrome:                                                                                                    | and Password you use to Log on<br>to your work Computer.                                                                                |
| To view this page, you must log in to area<br>"selfservicetest.ur.rochester.edu" on<br>selfservicetest.ur.rochester.edu.443.<br>Your login information will be sent securely.<br>Name:<br>Password:<br>Remember this password<br>Log In Cancel | Authentication Required The server selfservicetest.ur.rochester.edu:44 requires a username and password. User Name: Password: Log In Canc | The pop up screen you will see<br>will look similar to the ones to<br>the left, depending on which<br>internet browser you use.         |